## How to Search for an Application

## How do I search for an application?

The applications relevant to your area of responsibility and Department will be visible from your reviewers Dashboard. To access your Dashboard, ensure you select NUIG – Application Review from the drop-down menu.

## Review from the drop-down menu. System Dashboards Agents Home Application Administrator Application Review Communications Home Customer Service Agent Dashboard Data Management Home E. Director of Admissions - Recruiter Activity View ERP Integration -Imports Mail Merge Administrator Dashboard . NUIG - Academic History & Work Experience NUIG - Admissions Team Charts NUIG - Admissions Team Reviews NUIG - Admissions Team Reviews 2 H NUIG - Admissions Team Reviews 3 NUIG - Agents Home NUIG - Application Review

• To open an application, double click in the white space of any of the fields on the line of the application you wish to open.

| NUIG - My College Reviews Completed 2025 v |                            |                       |                               |                                |                                  |                             |
|--------------------------------------------|----------------------------|-----------------------|-------------------------------|--------------------------------|----------------------------------|-----------------------------|
| Search for records                         |                            |                       |                               |                                |                                  |                             |
| Academic Coll   Name 🛧                     | Review Due D Review Status | Reviewer Reviewer Com | NUIG Review T  Anticipated En | Academic Leve Current Status ( | Decision Type (A NUIG Course Ins | Academic Loa   Academic Pro |
| Business, Pu                               | 16/Nov/2024 Completed      | Business Tea          | Business Tea Autumn 202       | Taught Mast Offer              | Conditional 1MBY1                | Full Time   L Business An   |
| Science and                                | 18/Dec/2024 Completed      | Eng & IT Tea          | Eng & IT Tea Autumn 202       | Taught Mast Offer              | Conditional 1ACS1                | Full Time   L Computer S    |
| Science and                                | 22/Oct/2024 Completed      | Eng & IT Tea          | Eng & IT Tea Autumn 202       | Taught Mast Accepted Of        | Accepted Of 1CSD1                | Full Time   L Computer S    |

• If you need to search for a specific application, you can use the quick search functionality (magnifying glass on the top Navigation bar)

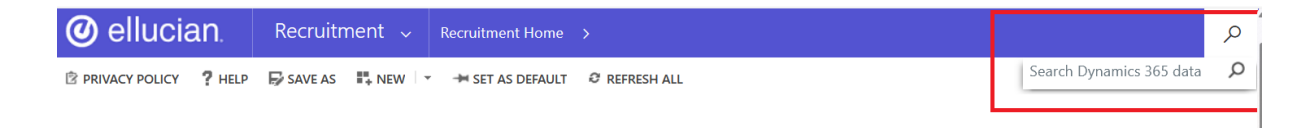

• You can search for applicants by first name, last name, email or application number.

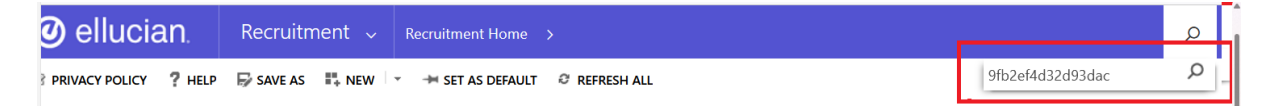